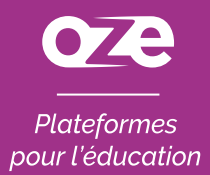

### À la découverte de l'**application oZe mobile** sur Androïd

L'application oZe mobile s'installe sur votre matériel mobile directement depuis la **page de connexion oZe**.

Ainsi, celle-ci se mettra à jour automatiquement et vous pourrez accéder à **l'intégralité** des fonctionnalités de votre plateforme oZe.

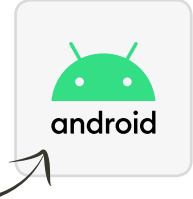

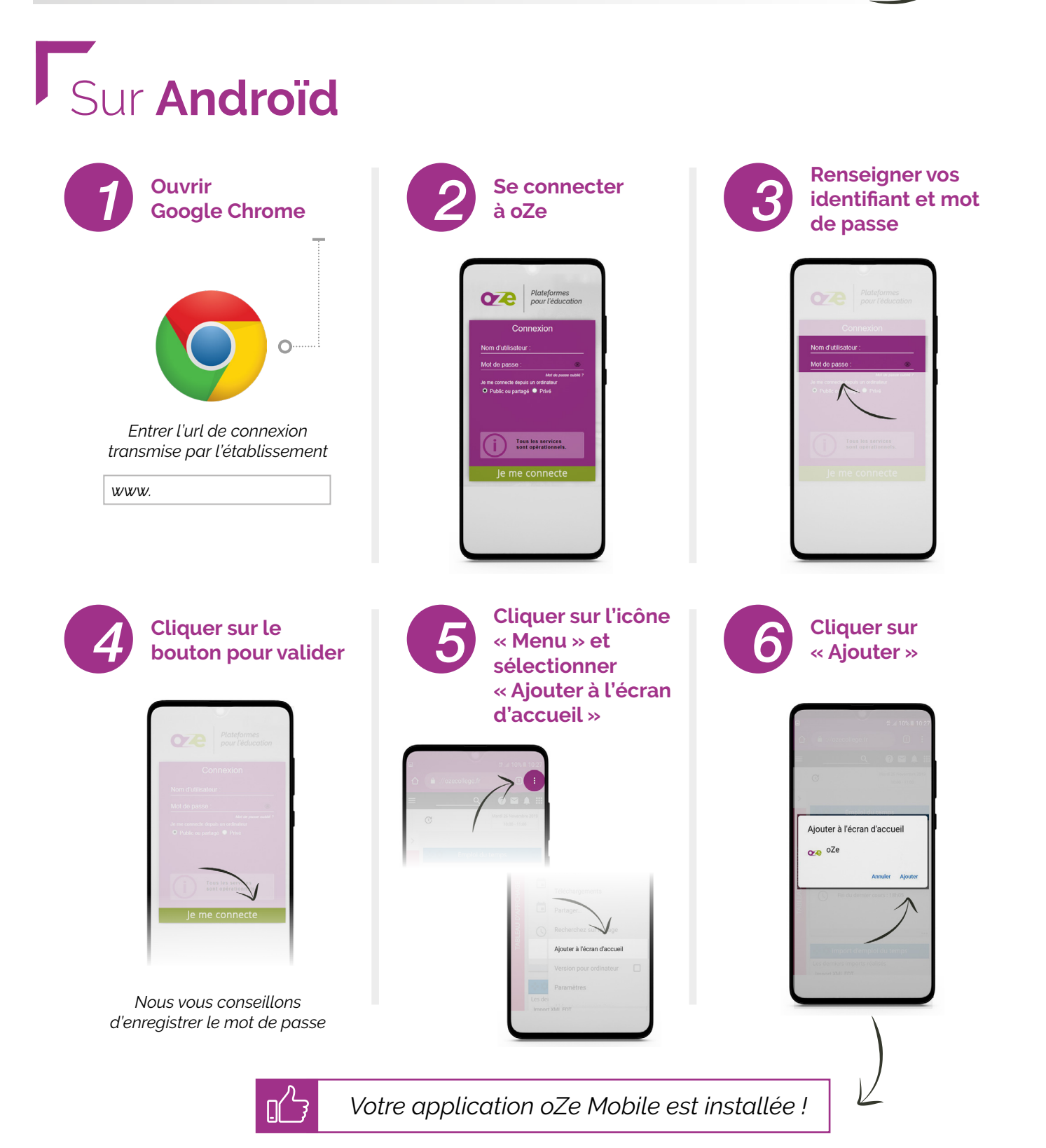

Utiliser l'**application** pour **smartphone** 

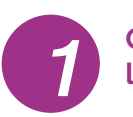

#### Cliquer sur l'application oZe

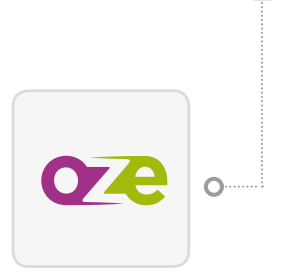

Cliquer sur « Nom d'utilisateur » ou « Mot de passe » et sélectionner

« mot de passe pour ce site » pour utiliser le remplissage automatique

> Plateformes pour l'éducati

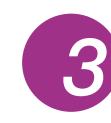

Renseigner vos identifiant et mot de passe

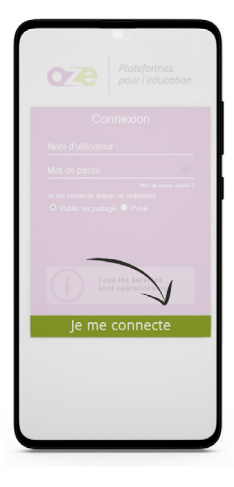

Q ? 📍 Salle S10 Vendredi 19 Octobre2018 08:30 - 09:25 C MATHS - MATHE... > Espaces CDI Actus DUCHAMPS Daniele le 12 mars, 9h39 > ┢ 5 🗔 2  $\square$ ... 🖞 🗱 🔹 Parcours pédagogique Derniers parcours affectés Le réchauffement des océans Les instruments de musique Où sont les hommes sur la 6 terre ? + 2 autres parcours Mes flux RSS

## Configuration requise

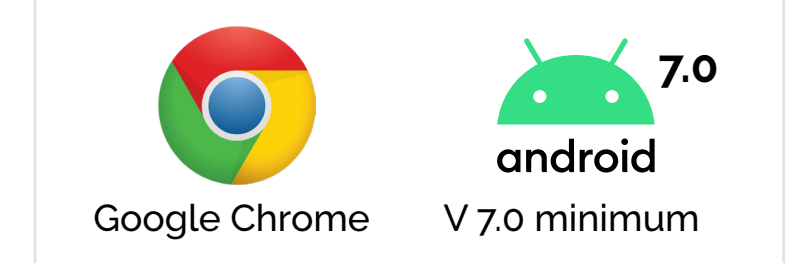

Sous Android : nous vous conseillons d'utiliser Google Chrome car c'est aujourd'hui le meilleur navigateur sur le plan des performances et sur l'expérience utilisateur (smartphone et tablette).

# Avantages

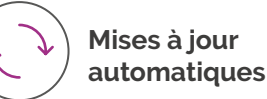

Accès intégral aux fonctionnalités oZe

### www.oze.education